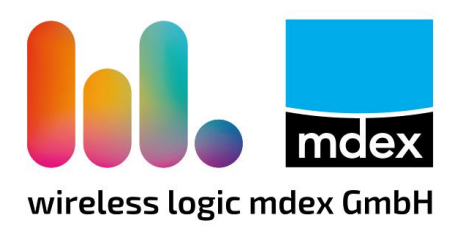

# Mobilfunkanten Sie bitte das Kantennen anschließen (Seite 3.1) Bitte Sie bitte das Kantennen anschließen (Seite 3.1) (Seite 10). **Kurzanleitung** mdex mobile.LAN

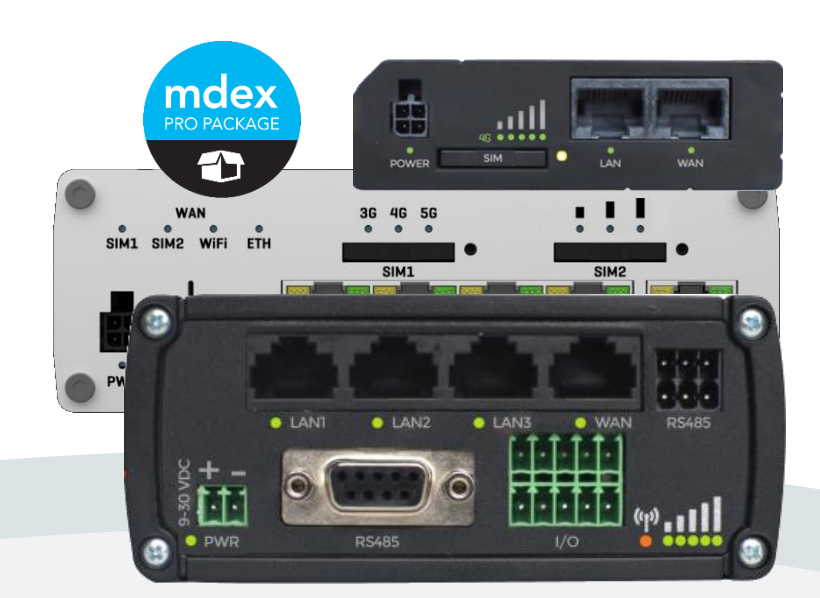

## **Teltonika Router**

## **RUT-Serie**

Insbesondere bei Verwendung

ab Firmware-Version R 00.07.06.5

Stand: 15.05.2025 (v.3.3)

Beschreibung der einfachen Inbetriebnahme des vorkonfigurierten Teltonika Routers mit der mdex Standard-Konfiguration.

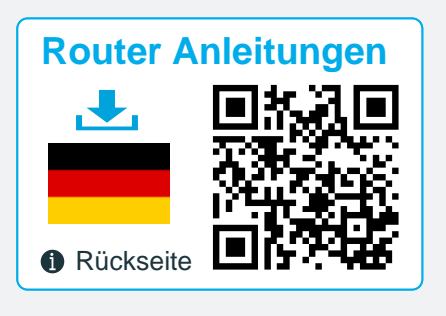

#### **Router Manuals**

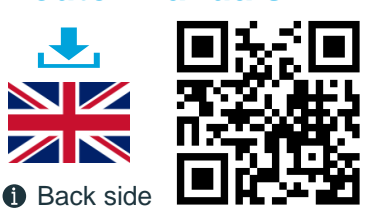

## Inhaltsverzeichnis

| 1 | mok                                    | bile.LAN Konfiguration                                                                                                    | 3                          |
|---|----------------------------------------|----------------------------------------------------------------------------------------------------|----------------------------|
|   | 1.1<br>1.2<br>1.3<br>1.4<br>1.5        | Beschreibung<br>mobile.LAN IP-Adressen<br>Router-Vorkonfiguration<br>Router-Konfiguration anpassen<br>Anschlüsse und Schnittstellen                                                                                       | 3<br>4<br>5<br>6<br>7      |
| 2 | Wire                                   | eless Logic / mdex SIM-Karte aktivieren                                                                                                    | 9                          |
|   | 2.1<br>1.1                             | 'Wireless Logic SIM' aktivieren (SIMPro)<br>,mdex SIM' entsperren (mCOP)                                                                                                    | 9<br>9                     |
| 3 | Inbe                                   | etriebnahme                                                                                                    | 10                         |
|   | 3.1<br>3.2<br>3.3<br>3.4<br>3.5<br>3.6 | Mobilfunkantennen anschließen<br>Stromversorgung anschließen<br>Aufbau der Mobilfunkverbindung<br>Zugriff auf Router-Weboberfläche (WebUI)<br>Endgeräte anschließen<br>IP-Adressen den Endgeräten zuweisen                | 10<br>11<br>12<br>13<br>14 |
| 4 | Ferr                                   | nzugriff                                                                                                    | 15                         |
|   | 4.1<br>4.2<br>4.3<br>4.4               | Fernzugriff auf die Endgeräte per Leitstellentunnel<br>Fernzugriff auf die Endgeräte per web.direct<br>Fernzugriff zum Router per Leitstellentunnel<br>Fernzugriff zum Router per mdex web.direct                         | 15<br>16<br>17<br>18       |
| 5 | Anh                                    | ang                                                                                                    | 19                         |
|   | 5.1<br>5.2<br>5.3<br>5.4<br>5.5        | Eigene SIM-Karte verwenden<br>Eigenen Internetanschluss verwenden (z.B. DSL)<br>Eigene LAN IP-Adressen verwenden (1:1 NAT)<br>Konfiguration sichern / wiederherstellen (Backup)<br>Weitere Mobilfunkrouter-Einstellungen. | 19<br>20<br>21<br>22<br>22 |

Wir empfehlen nach Erhalt des Routers ein Backup der aktuellen Router-Konfiguration zu machen. Mit der Backup-Datei können Sie den Router eigenständig wieder in den Auslieferungszustand versetzen, sollte der Router z.B. auf Werkseinstellung zurückgesetzt worden sein oder eine Fehlkonfiguration haben.

Die mdex Router-Konfiguration (Auslieferungszustand) wird auch als **User's Default Configuration** im Router gespeichert, so dass dieser Auslieferungszustand (mdex Vorkonfigruation) eigenständig wiederhergestellt werden kann.

Weitere Infos siehe Kapitel 5.4 Konfiguration sichern / wiederherstellen (Backup) (S. 22).

## Die Teltonika Router werden mit der aktuell verfügbaren und von mdex freigegebenen Firmware-Version ausgeliefert.

Alle beschriebenen Funktionen und Einstellungen stehen bei Verwendung der zum Zeitpunkt der Erstellung dieser Unterlage gültigen Software zur Verfügung. Alle Angeben ehne igeliebe Gewährlei

Erstellung dieser Unterlage gültigen Software zur Verfügung. Alle Angaben ohne jegliche Gewährleistung. Die in dieser Unterlage enthaltenen Angaben und Daten können ohne vorherige Ankündigung geändert

werden. Hinweis zum Urheberrecht:

Dieses Dokument ist von der Wireless Logic mdex GmbH urheberrechtlich geschützt und darf nur zur internen Verwendung vervielfältigt werden. Alle anderen Vervielfältigungen, auch auszugsweise, sind ohne vorherige schriftliche Genehmigung von der Wireless Logic mdex GmbH nicht gestattet.

© 2024 Wireless Logic mdex GmbH. Alle Rechte vorbehalten.

## **1 mobile.LAN Konfiguration**

## **1.1 Beschreibung**

Der Teltonika Mobilfunkrouter ist für die Verwendung als mdex mobile.LAN Paket laut **1.3 Router-**Vorkonfiguration(Seite 5) vorkonfiguriert.

- Der Mobilfunkrouter baut mit der installierten mdexSIM eine Mobilfunkverbindung auf. Sollte der Router ohne mdexSIM bestellt worden sein, müssen Sie Ihre eigene SIM-Karte laut Kapitel 5.1 Eigene SIM-Karte verwenden (Seite 19) einsetzen oder ihn alternativ an einem eigenen Internetrouter laut Kapitel 5.2 Eigenen Internetanschluss verwenden (z.B. DSL) (Seite 20) anschließen.
- Der Mobilfunkrouter baut seine OpenVPN-Verbindung über die eingesetzte SIM-Karte bzw. externe Internetanbindung zu Ihrem mdex VPN auf, so dass 13 mdex fixed.IP+ Adressen zum Anschluss der Endgeräte zur Verfügung stehen. Siehe auch Kapitel 1.2 mobile.LAN IP-Adressen (Seite 4) oder Konfigurations-Beileger.
- Der integrierte DHCP-Server des Mobilfunkrouters ist aktiviert und weist den angeschlossenen Endgeräten die 13 mdex fixed.IP+ Adressen automatisch zu. Alternativ können die IP-Adressen auch manuell in den Endgeräten eingestellt werden. In dem Fall sollte der DHCP-Server des Routers entsprechend mit "Start IP" und "Limit" eingeschränkt werden.
- Der Fernzugriff auf die am Mobilfunkrouter angeschlossenen Endgeräte (über alle Ports und Protokolle) erfolgt laut 4.1 Fernzugriff auf die Endgeräte per Leitstellentunnel (Seite 15).

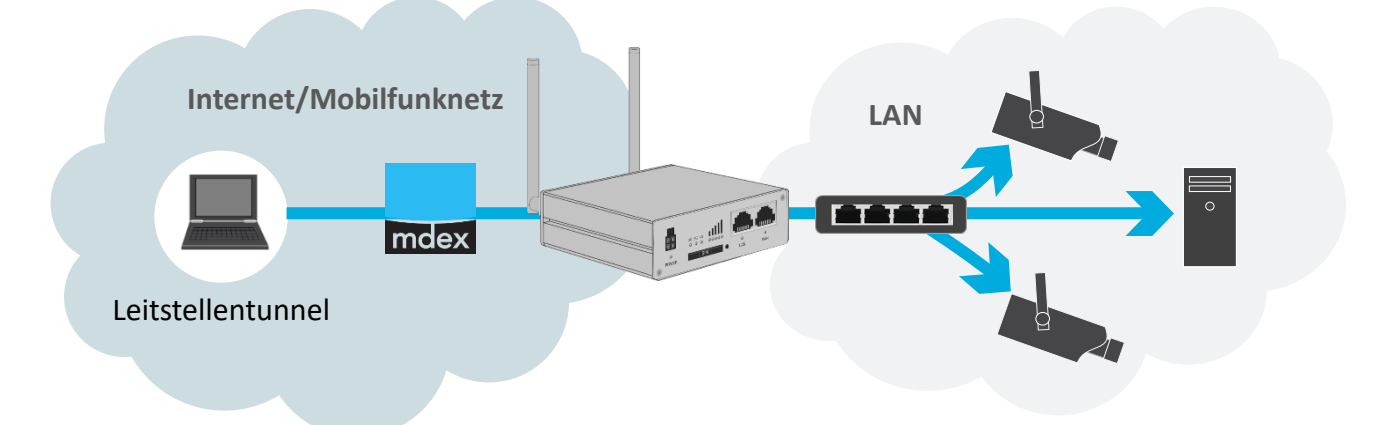

- Alternativ kann laut Kapitel 4.2 Fernzugriff auf die Endgeräte per web.direct (Seite 16) auf einen gewünschten HTTP/HTTPS-Port der Endgeräte per mdex web.direct Link zugegriffen werden.
- Wenn Sie den Mobilfunkrouter auf Werkseinstellung zurücksetzen, ist die voreingestellte mobile.LAN-Konfiguration gelöscht!

Wir empfehlen deshalb die mobile.LAN-Konfiguration des Mobilfunkrouters laut Kapitel **5.4 Konfiguration sichern / wiederherstellen (Backup)** (Seite 22) zu sichern, damit Sie den Mobilfunkrouter wieder in den Auslieferungszustand mit Ihrer mobile.LAN-Konfiguration zurücksetzen können.

## 1.2 mobile.LAN IP-Adressen

Die LAN IP-Adresse Ihres Mobilfunkrouters (Router LAN IP) und die mdex fixed.IP+ Adressen der Endgeräte 1-13 finden Sie auf dem Konfigurations-Beileger oder können wie nachfolgend beschrieben im mdex Management Portal (mCOP) ausgelesen werden:

- 1. Loggen Sie sich ins **Management Portal** (mCOP) ein: https://manager.mdex.de (Ihre Login-Daten (Benutzername & Passwort) wurden Ihnen per E-Mail zugesandt.)
- 2. Klicken Sie auf **Zugänge**  $\rightarrow$  **Meine Zugänge**.
- 3. Unter Routing-Zugänge klicken Sie auf den Routing-Zugang des mobile.LAN Pakets.
- 4. Im Tab **Netzwerk** finden Sie die **Router LAN IP** des Mobilfunkrouter und die mdex fixed.IP+ Adressen der Endgeräte 1 bis 13:

| ugang web.direct | SIM-Karte Nutzungsübe | ersicht Diagnose | Überwachungsereignisse | Auftragshistorie | Asset Infos Netzwerk |
|------------------|-----------------------|------------------|------------------------|------------------|----------------------|
| i 🄁 📾 📾          |                       |                  |                        |                  |                      |
| Device-ID        |                       | Alias            | Zugangstyp             | IP Adres         | se web.direct        |
| 10110010         | RUT955 Serial 11128   | 95201            | Routing                | 172.25.3.198     | 🔇 🗔 🖨                |
| w0110060         | Network IP            |                  | erk .                  | 10.22.37.48      | 🔇 🗔 🖨                |
| 001100001        | Router LAN IP         | Router           | LAN IP                 | 10.31.57.48      | 🔇 🗔 🖨                |
| w0116062         | Terminal device 01    |                  | Netzwerk               | 10.33.87.58      | 🔇 🗔 🖨                |
| 00110063         | Terminal device 02    |                  | Netzwerk               | 10.31.57.51      | 😪 🗔 🖨                |
| w0110004         | Terminal device 03    |                  | Netzwerk               | 10.33.87.50      | 🔇 🗔 🖨                |
| 00110000         | Terminal device 04    |                  | Netzwerk               | 10.31.57.53      | 😪 🗔 🔂                |
| w0116066         | Terminal device 05    |                  | Netzwerk               | 10.11.37.54      | 📀 🗔 🖨                |
| 00110067         | Terminal device 06    | IP-Adres         | sen der                | 10.31.57.55      | 😪 🗔 🔂                |
| w0116068         | Terminal device 07    | Endgerä          | to 1 bie 13            | 10.22.37.58      | 📀 🗔 🖨                |
| 001100049        | Terminal device 08    | Endgera          |                        | 10.31.57.57      | 📀 🗔 🖨                |
| w0116070         | Terminal device 09    |                  | Netzwerk               | 10.33.87.58      | 😪 🗔 🖨                |
| 00110071         | Terminal device 10    |                  | Netzwerk               | 10.32.57.58      | 📀 🗔 🖨                |
| w8116072         | Terminal device 11    |                  | Netzwerk               | 10.22.87.60      | 🔇 🗔 🖨                |
| 00110073         | Terminal device 12    |                  | Netzwerk               | 10.32.57.61      | 😪 🗔 🔂                |
| w8118024         | Terminal device 13    |                  | Netzwerk               | 10.33.87.62      | 😪 🗔 🗔                |
| 00110075         | Broadcast IP          |                  | Netzwerk               | 10.31.57.63      | 🔇 🗔 🗔                |

## **1.3 Router-Vorkonfiguration**

Nachfolgend finden Sie die erforderlichen Einstellungen des Mobilfunkrouters als mobile.LAN Paket.

Diese Voreinstellungen können ggf. laut Ihren Vorgaben abweichen. Die aktuellen Router-Einstellungen entnehmen Sie bitte dem Konfigurations-Beileger. Zur Anpassung der Einstellungen siehe Kapitel **1.4 Router-Konfiguration anpassen** (Seite 6).

| Mobilfunk-<br>einstellungen:      | APN: Auto APN<br>Bei Auslieferung des Routers mit einer installierten SIM-Karte sind der<br>erforderliche APN, Username und Password bereits eingestellt.                                                                                                    |
|-----------------------------------|----------------------------------------------------------------------------------------------------|
| OpenVPN Client:                   | Unter Services $\rightarrow$ VPN $\rightarrow$ OpenVPN ist der OpenVPN-Client zur Verwendung als mdex mobile.LAN (Routing-Zugangsdaten) eingerichtet.                                                                                                    |
| Router Login-Daten                | Username: admin   Password: individuell laut Konfigurations-Beileger                                                                                                    |
| Router Fernzugriff:               | Der Fernzugriff über HTTPS Port 4444 ist aktiviert                                                                                                    |
| LAN IP-Adresse:                   | Laut mdex mobile.LAN Netzwerk, siehe Konfigurations-Beileger                                                                                                    |
| DHCP-Server:                      | Aktiviert: Die mdex fixed.IP+ Adressen der Endgeräte 1-13 werden zugewiesen (Start IP: 2 / Limit:13). Leasetime 5 Minuten (5m).                                                                                                    |
| WiFi (WLAN):                      | WLAN (WiFi) des Routers ist aus Sicherheitsgründen deaktiviert.                                                                                                    |
| Auto Reboot →<br>Ping Check:      | Ping-Check alle 5 Minuten zum eingestellten Ping-Server 172.21.0.1.<br>Nach 3 Fehlversuchen wird ein Router-Reboot ausgelöst.                                                                                                    |
| Auto Reboot →<br>Reboot Scheduler | Aktiviert täglich zwischen 3:00 - 3:59 Uhr.<br>(Die Minute wird per Zufallsgenerator beim Konfigurationsprozess<br>gesetzt.)                                                                                                    |
| SMS-Regeln:<br>(SMS Utilities)    | Alle SMS-Utilities zur Steuerung des Routers via SMS sind aus Sicherheitsgründen deaktiviert.                                                                                                    |
| NTP-Zeitserver:                   | Zeitzone: Europe/Berlin NTP-Server: 46.16.216.16, time.mdex.de, 0.europe.pool.ntp.org, 1.europe.pool.ntp.org                                                                                                    |
| WAN-Port:                         | Aktiviert als DHCP (IP-Adresse wird automatisch bezogen).                                                                                                    |
| Failover<br>(WAN-> Mobile):       | Die Option "Failover" zur automatischen Umschaltung WAN -> Mobile bei<br>unterbrochener Datenübertragung ist deaktiviert (Teltonika<br>Voreinstellung).                                                                                                    |
| SMS Utilities                     | Alle SMS-Utilities zur Steuerung des Routers via SMS sind aus Sicherheitsgründen deaktiviert.                                                                                                    |
| Firmware FOTA:                    | Die automatische Prüfung auf neue Firmware-Versionen (FOTA) ist aus Sicherheitsgründen deaktiviert.                                                                                                    |
| Teltonika RMS:                    | Der Teltonika RMS Dienst ist aus Sicherheitsgründen deaktiviert.                                                                                                    |
| Firewall-<br>Einstellungen:       | Damit der Fernzugriff auf die angeschlossenen Endgeräte funktioniert,<br>wurde unter "Network → Firewall → Traffic Rule" eine zusätzliche Regel<br>"Allow_mdex_mobile.LAN_access " ergänzt:<br>Protocol: All   Source zone: openvpn   Destination zone: Ian   Action: Accept |

## **1.4 Router-Konfiguration anpassen**

Die Konfiguration des Routers kann eigenständig angepasst werden.

|                                                          | Menü            | Option                                                                                                    |
|----------------------------------------------------------|-----------------|----------------------------------------------------------------------------------------------------|
| Mobilfunk-Einstellungen                                  | Network         | Mobile<br>General (SIM-PIN, SIM-Switch)<br>WAN (bis Firmware-Version R_00.07.03: Interfaces)<br>mob1s1a1 (SIM1)   mob1s2a1 (SIM2) |
| LAN IP-Adresse /<br>DHCP-Server                          | Metwork         | LAN (LAN IP-Adresse und DHCP-Server Einstellungen)<br>DHCP<br>Static Leases (feste Verknüpfung)                                   |
| OpenVPN-Client                                           | ුරි<br>Services | VPN<br>OPENVPN<br>client_fixedIP   client_public.IP                                                                               |
| Router Login-Passwort                                    | C<br>System     | Administration<br>Change Password                                                                                                 |
| Router Fernzugriff                                       | C<br>System     | Administration<br>Access Control                                                                                                  |
| Port Weiterleitung                                       | Metwork         | Firewall<br>Port Forwards<br>DMZ (Protocol: all)                                                                                  |
| WiFi (WLAN)                                              | Metwork         | Wireless                                                                                                    |
| Ping Reboot /<br>Periodic Reboot<br>(täglicher Neustart) | C<br>System     | Maintenance → Auto Reboot<br>Ping/Wget Reboot<br>Reboot Scheduler                                                                 |
| NTP-Zeitserver                                           | C<br>System     | Administration → Date & Time<br>General<br>NTP                                                                                    |
| WAN-Port Einstellungen                                   | ()<br>Network   | WAN<br>Interface "wan"                                                                                                    |
| WAN-Port als LAN<br>aktivieren                           | ()<br>Network   | LAN<br>Use WAN port as LAN<br>(Bis Firmware R_00.07.13 nur im "Mode Basic" einstellbar!)                                          |
| SMS Utilities                                            | ු<br>Services   | Mobile Utilities<br>SMS Utilities                                                                                                 |
| Firmware FOTA:                                           | C<br>System     | Firmware<br>FOTA Configuration                                                                                                    |
| Teltonika RMS:                                           | ු<br>Services   | Cloud Solutions<br>RMS                                                                                                    |

## **1.5** Anschlüsse und Schnittstellen

An die LAN/WAN-Buchsen darf <u>kein</u> **PoE** (Power over Ethernet) gespeistes Netzwerkkabel angeschlossen werden! Die PoE-Spannung würde den Router zerstören!

#### RUT2-Serie

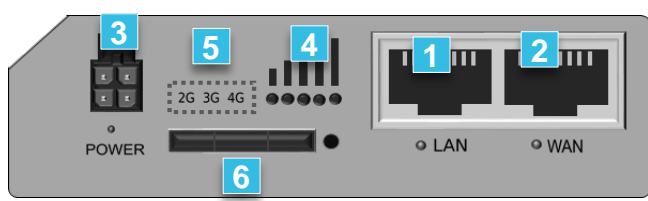

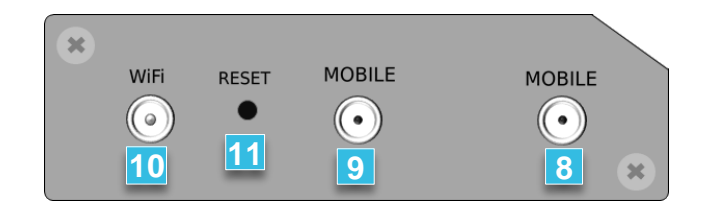

#### **RUT9-Serie**

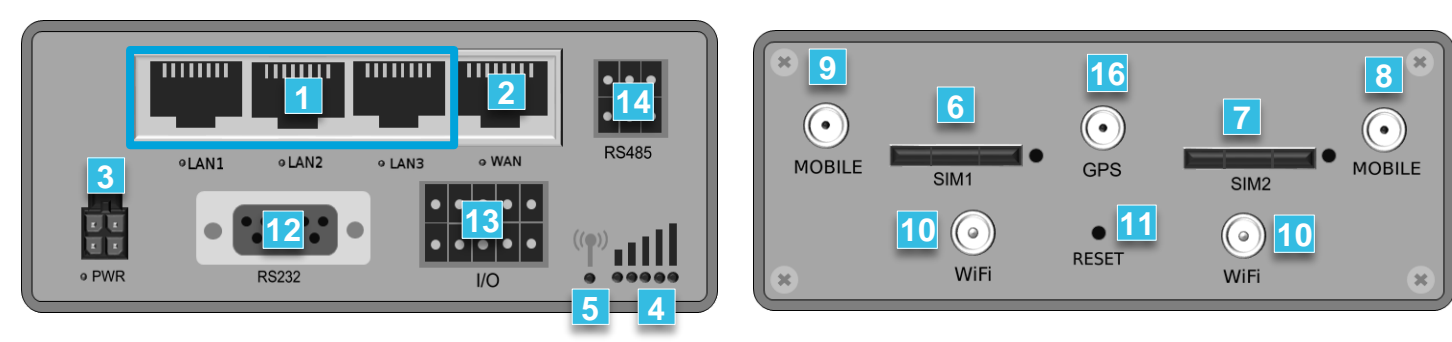

#### RUTX11

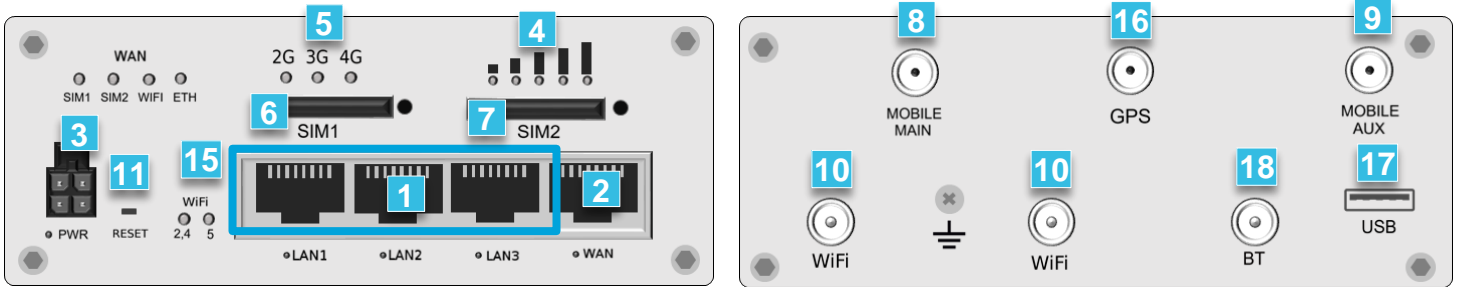

#### RUTX50

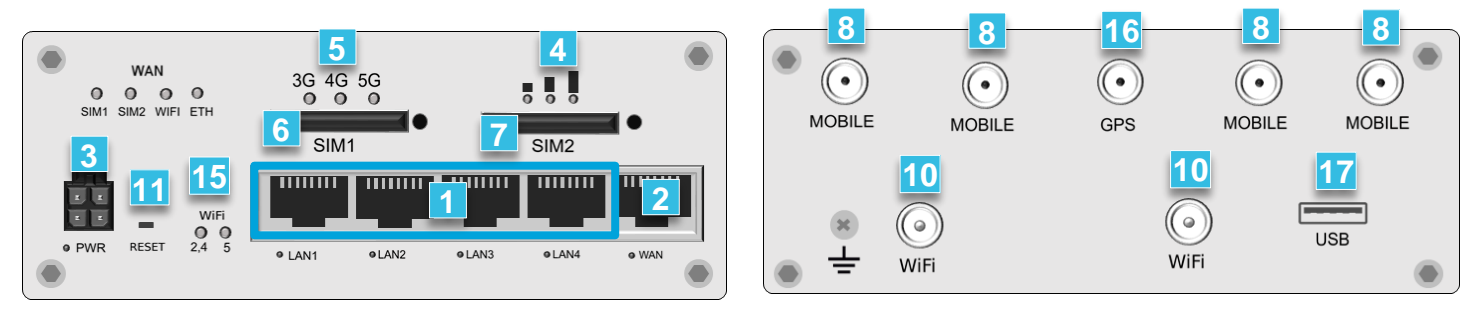

- 1 LAN-Ethernet Port(s) mit Status LED zum Anschluss von PCs/Endgeräten
- 2 WAN-Ethernet Port mit Status LED (für Sonderfunktionen, z.B. Anschluss an DSL-Router)
- 3 Anschluss für Stromversorgung (9-30V DC, 5W) mit Power LED
- 4 Mobilfunkstärke, siehe auch Kapitel 3.3 Aufbau der Mobilfunkverbindung (Seite 11)
- 5 Mobilfunk-Statusanzeige, siehe auch Kapitel 3.3 Aufbau der Mobilfunkverbindung (Seite 11)
- 6 Einschub für SIM-Karte 1 (primäre SIM)
- **7** Einschub für SIM-Karte 2 (sekundäre SIM) Nur Dual-SIM-Router
- 8 SMA-Anschluss für die Haupt-Mobilfunkantenne (MAIN), siehe Kapitel 3.1 Mobilfunkantennen anschließen (Seite10)
- 9 SMA-Anschluss für eine zusätzliche Mobilfunkantenne (AUX), siehe Kapitel 3.1 Mobilfunkantennen anschließen (Seite10)
- 10 RP-SMA Anschluss für WLAN (WiFi) Antennen (RUT2-Serie hat nur 1x Wifi-Buchse)
- 11 RESET Taster für Neustart und Rücksetzung auf Werkseinstellung
- 12 Nur RUT955/956: RS232 Schnittstelle (Weitere Infos siehe Teltonika Dokumentation.)
- 13 Nur RUT955/956: I/O Ports (Weitere Infos siehe Teltonika Dokumentation.)
- 14 Nur RUT955/956: RS485 Schnittstelle (Weitere Infos siehe Teltonika Dokumentation.)
- 15 Wifi-Status-Anzeige (2,4 Ghz oder 5Ghz)
- 16 Buchse für GPS-Antenne zur Positionsanzeige (Nur RUT955/956 & RUTX-Serie)
- 17 USB-Port für Sonderfunktionen (Nur RUTX-Serie Weitere Infos siehe Teltonika Dokumentation.)
- 18 Buchse für Bluetooth-Antenne (Weitere Infos siehe Teltonika Dokumentation.)

## 2 Wireless Logic / mdex SIM-Karte aktivieren

Nur bei Auslieferung des Routers mit einer **Wireless Logic SIM**-Karte (WL SIM) oder **mdex SIM**-Karte muss diese in aller Regel vor der ersten Benutzung im jeweiligen Portal aktiviert, bzw. entsperrt werden. Die ICCID der eingesetzten SIM-Karte befindet sich auf dem Zusatz-Label des Routers und dem Konfigurations-Beileger.

## 2.1 'Wireless Logic SIM' aktivieren (SIMPro)

Vorgehensweise zur Aktivierung einer im Router eingesetzten **Wireless Logic SIM**-Karte (WL-SIM), die im Wireless Logic Portal **O** SIMPro administriert wird:

 Im Wireless Logic Portal SIMPro unter https://simpro.wirelesslogic.com anmelden.

(Ihre Login-Zugangsdaten zum Portal wurden Ihnen per E-Mail zugesandt.)

- 2. Klicken Sie auf den Menüpunkt **SIM-Karten**. Es werden alle Ihre SIM-Karte(n) angezeigt.
- 3. Die gewünschte SIM auswählen und auf die grüne Schaltfläche **Aktivieren** klicken.
- 4. Das gewünschte Serviceprofil auswählen und den Anweisungen laut Portal folgen.
- i Siehe auch https://wiki.mdex.de/Support/DOCSIMKarteAktivieren

## 1.1 ,mdex SIM' entsperren (mCOP)

Vorgehensweise zur Entsperrung einer im Router eingesetzten **mdex SIM**-Karte, die im mdex Management Portal **mCOP** administriert wird:

1. Im mdex Management Portal **mCOP** unter https://manager.mdex.de anmelden.

(Ihre Login-Zugangsdaten zum Portal wurden Ihnen per E-Mail zugesandt.)

- 2. Auf SIM-Karten → Gesperrte SIM-Karten klicken.
- 3. Die gewünschte SIM-Karte auswählen und auf das Symbol **Entsperren** klicken.
- 4. Den Anweisungen laut Portal folgen.

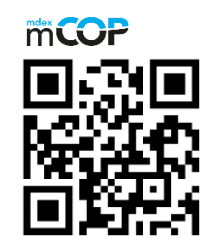

Anleitung "mdexSIM entsperren"

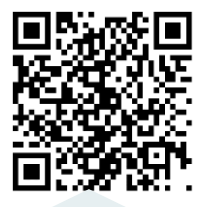

i Siehe auch https://wiki.mdex.de/Support/DOCmdexSIMSperrenUndEntsperren

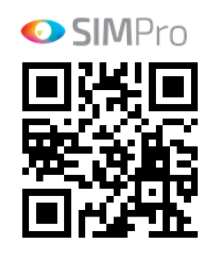

Anleitung "WL-SIM aktivieren"

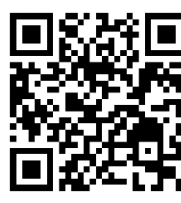

## 3 Inbetriebnahme

Zur schnellen Inbetriebnahme des Mobilfunkrouters führen Sie die nachfolgenden Schritte aus.

## 3.1 Mobilfunkantennen anschließen

Es müssen Mobilfunkantennen mit SMA-Stecker an die Buchsen **MOBILE** (**MAIN**) als Hauptantenne und **MOBILE** (**AUX**) zur Erhöhung der LTE-Downloadrate angeschlossen werden.

(i) Magnetfußantennen haben die bestmögliche Empfangsstärke, wenn diese auf einer Metalloberfläche befestigt werden.

Zur weiteren Router-Empfangsverbesserung können auch optionale **Außenantennen** (Outdoor) verwendet werden. Bei Einsatz von nur **einer Außenantenne** muss diese als Hauptantenne an die Buchse **MOBILE** (**MAIN**) angeschlossen werden!

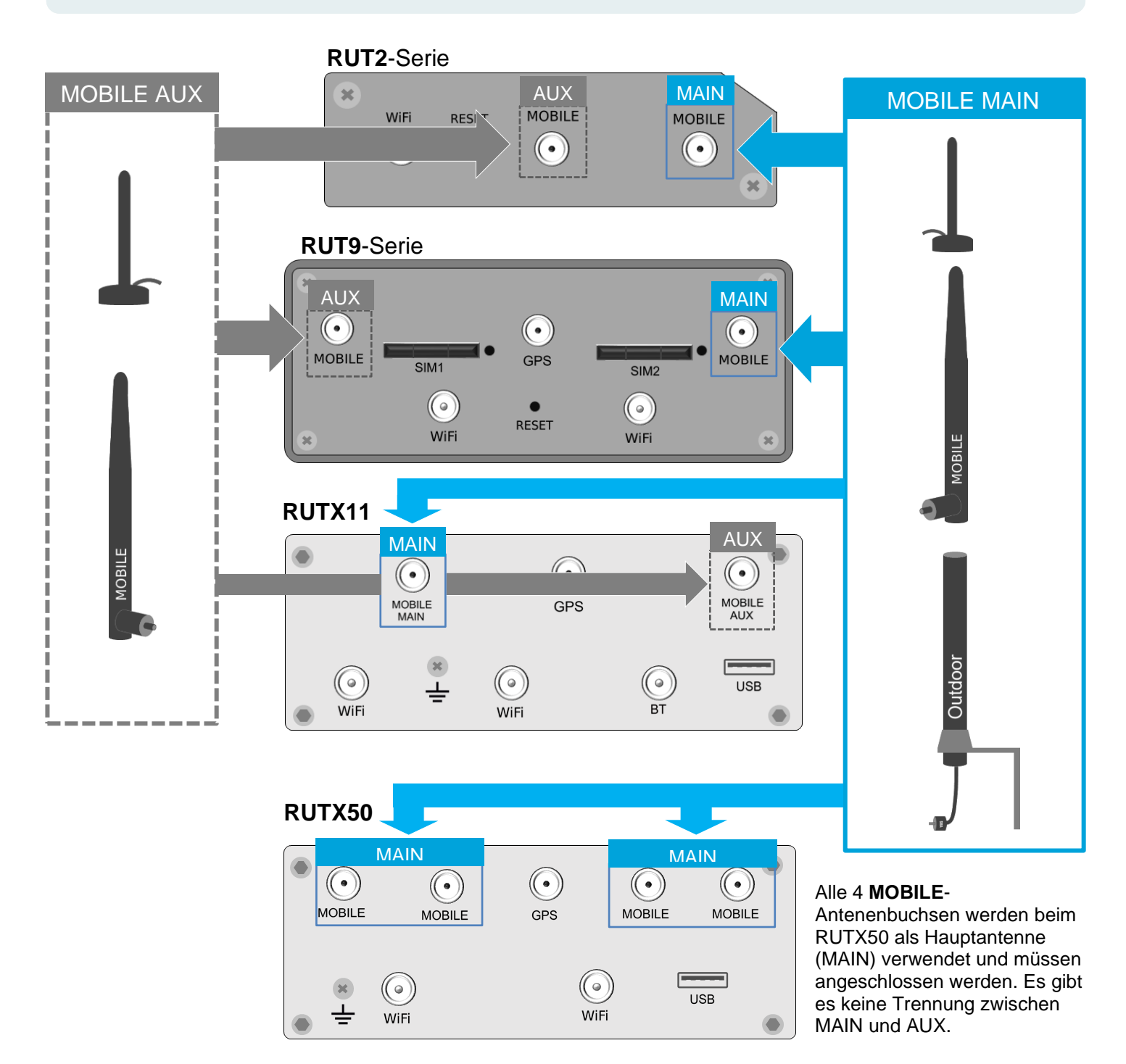

## 3.2 Stromversorgung anschließen

Die Speisung des Routers kann entweder mit dem Steckernetzteil oder bei Verwendung des optionalen Stromanschlusskabels mit einer eigenen 9-30 Volt Stromversorgung erfolgen.

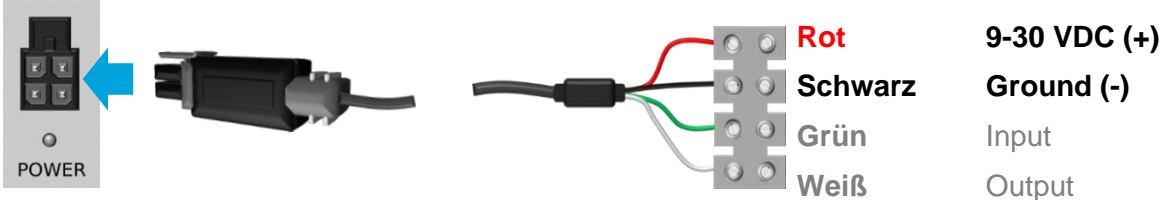

Die grüne Ader (Input) und weiße Ader (Output) sind zur Speisung des Routers nicht erforderlich.

## 3.3 Aufbau der Mobilfunkverbindung

Bei Verwendung einer SIM-Karte wird die mobile Datenverbindung hergestellt. Der aktuelle Verbindungstatus kann im Router unter **Status**  $\rightarrow$  **Network** ausgelesen werden. Der Mobilfunkstatus kann auch anhand der LED's abgelesen werden.

#### LED-Status: RUT2-Serie & RUTX-Serie

Die RUT2-Serie und RUTX12 sind 4G-Router mit 2G, 3G, 4G Netz-LEDs zur Statusanzeige. Der RUTX50 ist ein 5G-Router und hat eine 3G, 4G, 5G Netz-LED zur Statusanzeige.

| 26 36 4G 5G                                                                  | Status                                         |
|------------------------------------------------------------------------------|------------------------------------------------|
| Alle LEDs blinken im 0,5 Sek-Takt                                            | Keine SIM-Karte erkannt oder falscher SIM-PIN. |
| Alle LEDs leuchten der Reihe nach auf                                        | Mobilfunkverbindung wird hergestellt.          |
| Eine 2G/3G/4G-LED blinkt im SekTakt                                          | Verbunden mit 2G/3G/4G, jedoch ohne IP-Adresse |
| Eine 2G/3G/4G-LED leuchtet dauerhaft (flackert bei aktiver Datenübertragung) | Verbunden mit 2G/3G/4G/5G mit Datenverbindung  |
| 5G LED leuchtet (nur RUTX50)                                                 | Verbindung über 5G SA hergestellt.             |
| 4G & 5G LED leuchten (nur RUTX50)                                            | Verbindung über 5G NSA hergestellt.            |

#### LED-Status: RUT9-Serie

Die RUT9-Serie hat nur eine farbige LED zur Statusanzeige.

|                                                                       | Status                                                                                                    |
|-----------------------------------------------------------------------|----------------------------------------------------------------------------------------------------|
| LED blinkt alle 0,5 S. rot → grün                                     | Keine SIM-Karte erkannt oder falscher SIM-PIN.                                                                                                    |
| LED blinkt alle 0,5 S. <b>rot</b> → grün<br>→orange                   | Mobilfunkverbindung wird hergestellt.                                                                                                    |
| GSM-LED blinkt einfarbig im Sekundentakt                              | Es wurde nur eine Mobilfunkverbindung <u>ohne</u><br>Datenverbindung in folgendem Netz hergestellt:<br><b>rot:</b> 2G <b>orange:</b> 3G <b>grün:</b> 4G |
| GSM-LED leuchtet dauerhaft<br>(flackert bei aktiver Datenübertragung) | Mobile Datenverbindung wurde in folgendem Netz<br>erfolgreich hergestellt:<br>rot: 2G orange: 3G grün: 4G                                               |

## 3.4 Zugriff auf Router-Weboberfläche (WebUI)

Sie können von einem an der LAN-Buchse angeschlossenen PC per Webbrowser auf die Weboberfläche des Mobilfunkrouters zugreifen (HTTP-Port 80).

1. Im PC eine IP-Adresse aus dem IP-Adressbereich des Routers einrichten.

Wenn der Router ist für eine dynamische Vergabe von IP-Adressen (DHCP-Server) vorkonfiguriert ist, kann der PC auf *IP-Adresse automatisch beziehen* eingestellt werden. Der PC erhält dann eine freie IP-Adresse vom DHCP-Server des Routers.

Speziell wenn der Router bereits eine mobile Datenverbindung hergestellt hat, sollte der PC seine IP-Adresse nicht automatisch beziehen. Besser ist es in den PC-Netzwerkeinstellungen eine feste IP-Adresse aus dem LAN IP-Adressbereich des Routers einzustellen, jedoch <u>kein</u> Standardgateway! So wird unkontrollierter Datenverbrauch vom PC über den Router und die SIM-Karte verhindert.

- 2. Stecken Sie das Netzwerkkabel in die LAN-Buchse des Mobilfunkrouters.
- 3. Geben Sie die "Router LAN IP" in einem Webbrowser ein. Siehe dazu auch Konfigurations-Beileger, Router-Label oder Kapitel 1.2 mobile.LAN IP-Adressen (Seite 4).

(i) Wenn der RUT-Router bereits eine mobile Datenverbindung hergestellt hat, kann auch aus der Ferne auf die Weboberfläche (WebUI) des Routers zugegriffen werden.

- 4. Loggen Sie sich im Mobilfunkrouter ein: Username: admin | Password: siehe Konfigurations-Beileger oder Zusatz-Label
  - (i) Im Router ist ein individuelles Login-Passwort voreingestellt, welches Sie auf dem Zusatz-Label des Routers, dem Konfigurations-Beileger oder alternativ im mdex Management Portal beim Routing-Zugang in den Asset-Infos finden.

## 3.5 Endgeräte anschließen

Endgeräte werden an der **LAN**-Buchse des Routers angeschlossen. Zum Anschluss weiterer Endgeräte muss ein zusätzlicher Switch verwendet werden.

An die LAN/WAN-Buchsen darf <u>kein</u> **PoE** (Power over Ethernet) gespeistes Netzwerkkabel angeschlossen werden! Die PoE-Spannung würde den Router zerstören!

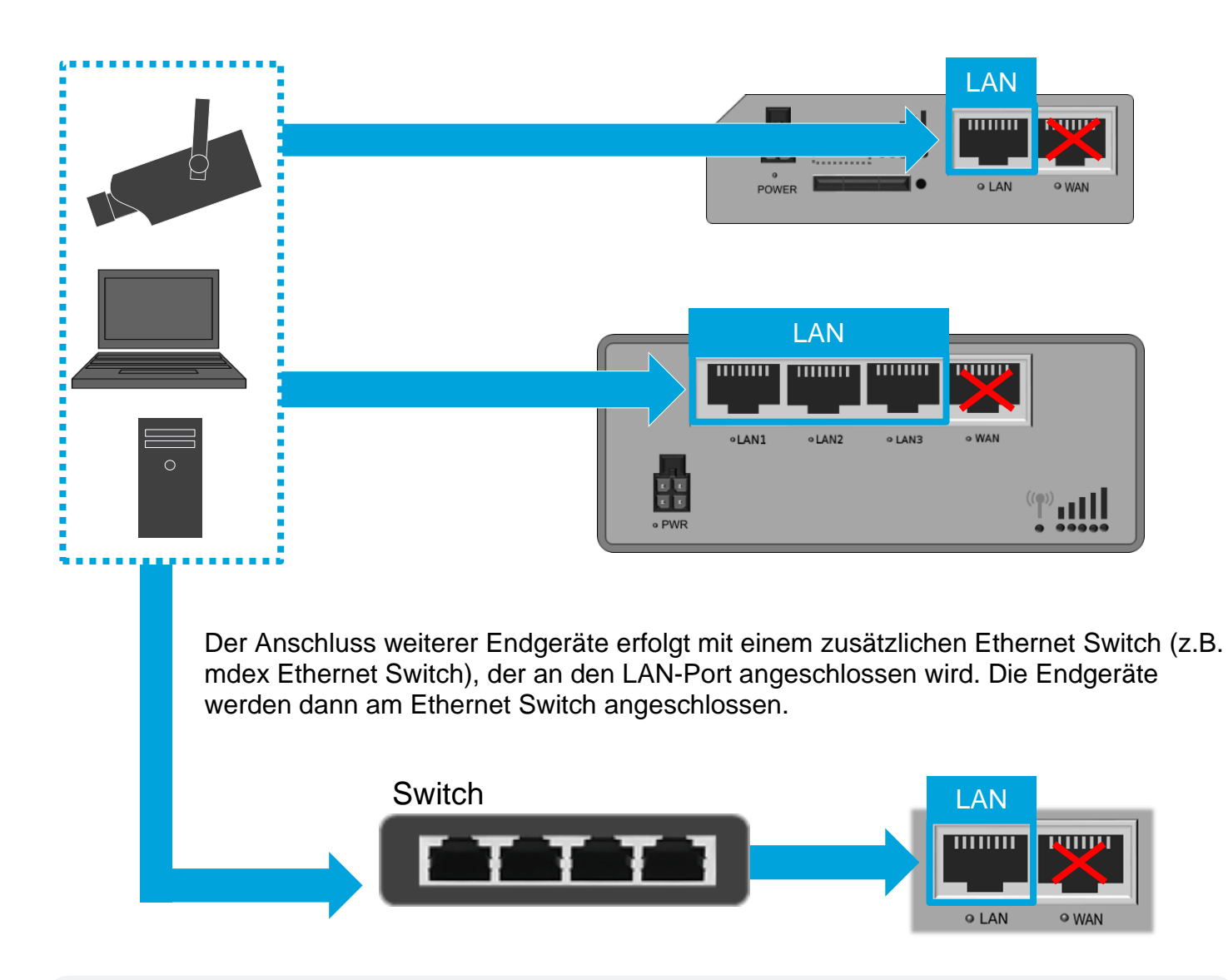

- (i) Sollten mehr Endgeräte als verfügbare LAN-Buchsen angeschlossen werden, kann auch der WAN-Port zusätzlich als LAN-Port eingerichtet werden:
  - 1. Mode "Basic" (oben) einstellen.
  - Unter Network → LAN auf den Edit-Button klicken und "Use WAN port as LAN" aktivieren

| IPv4 address | 192.168.1.1     |
|--------------|-----------------|
| IPv4 netmask | 255.255.255.0 ~ |
|              |                 |

## 3.6 IP-Adressen den Endgeräten zuweisen

#### Option 1 Die Endgeräte beziehen ihre IP-Adressen automatisch

Damit die Endgeräte immer die gleiche IP-Adresse vom DHCP-Server des Mobilfunkrouter erhalten, müssen diese anhand der MAC-Adresse fest zugeordnet werden.

- 1. Das Endgerät anschließen, damit es sich eine freie IP-Adresse vom DHCP-Server bezieht.
- Unter Status → Network → LAN bei DHCP Leases eine feste Zuordnung mit Click auf den Button Create Static einrichten.
- Unter Network → DHCP sind bei Static Leases können die gewünschte IP-Adresse und Bezeichnung des Endgeräts angepasst werden. Es kann hier auch eine andere IP-Adresse außerhalb des IP-Adressbereich des DHCP-Servers eingegeben werden, welche dem Endgerät fortan fest zugewiesen wird.

#### Option 2 IP-Adressen in den Endgeräten fest einstellen

Alternativ zur automatischen Zuweisung durch den DHCP-Server des Mobilfunkrouters können die IP-Adressen auch fest in den Endgeräten eingestellt werden.

- (i) Die mdex fixed.IP+ Adressen finden Sie auf dem beiliegenden Label, dem Konfigurations-Beileger oder im Management Portal laut 1.2 mobile.LAN IP-Adressen (Seite 4).
  - 1. Stellen Sie folgende Netzwerkdaten in den Endgeräten ein:

| IP-Adresse:      | mdex fixed.IP+ Endgerät 1 bis 13   |
|------------------|------------------------------------|
| Netzmaske:       | 255.255.255.240 /28                |
| Default-Gateway: | Router LAN IP des Mobilfunkrouters |
| DNS-Server:      | Router LAN IP des Mobilfunkrouters |

 Deaktivieren Sie den DHCP-Server oder beschränken Sie den IP-Adressbereich, damit keine IP-Adressen mehr vergeben werden, die in den Endgeräten fest eingestellt sind. Klicken Sie dazu auf Network → LAN und stellen den DHCP Server entsprechend ein:

| $\sim$ DHCP SERVER   |             |                 |   |
|----------------------|-------------|-----------------|---|
| GENERAL SETUP        | Enable DHCP | Enable          | ~ |
| ADVANCED<br>SETTINGS | Start IP    | 102.100.1.100   |   |
| IPV6 SETTINGS        | End IP      | 192.10u. 1.2 TU |   |

| Enable DHCP: | Aktiviert, bzw. deaktiviert den DHCP-Server.          |
|--------------|-------------------------------------------------------|
| Start IP:    | Erste IP-Adresse, die vom DHCP-Server vergeben wird.  |
| End IP:      | Letzte IP-Adresse, die vom DHCP-Server vergeben wird. |

## 4 Fernzugriff

## 4.1 Fernzugriff auf die Endgeräte per Leitstellentunnel

Über den mdex Leitstellentunnel können Sie direkt auf die jeweiligen mdex fixed.IP+ Adressen der Endgeräte 1 bis 13 zugreifen. Der Zugriff auf die Endgeräte erfolgt dabei uneingeschränkt <u>ohne</u> NAT und <u>ohne</u> Port-Forwarding. Alle IP-basierten Protokolle sind möglich (z.B. SSH, FTP, SMTP, usw.).

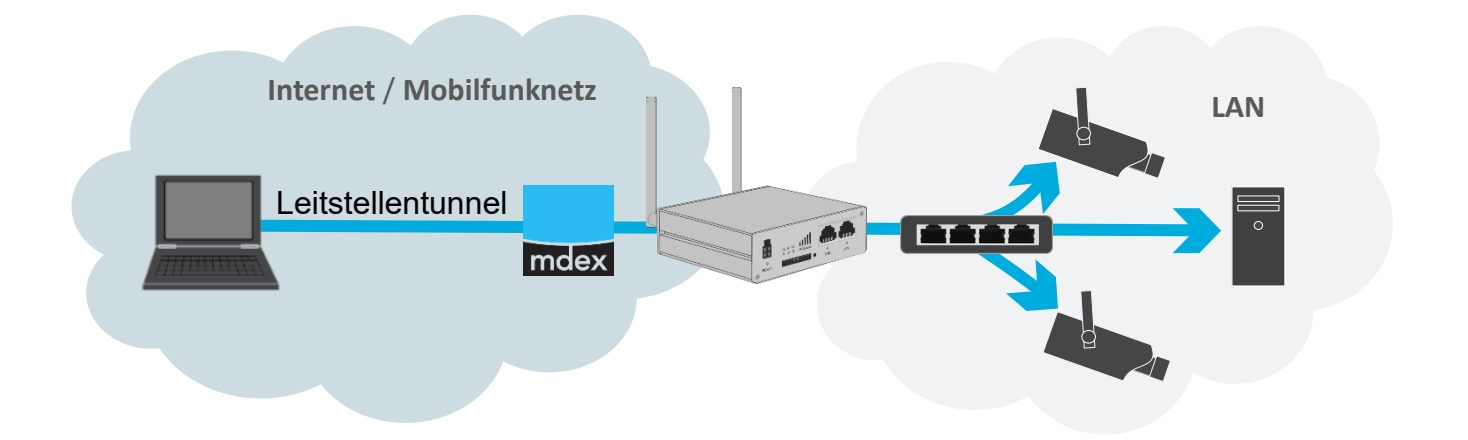

#### Vorgehensweise:

- 1. Der mdex Leitstellentunnel (OpenVPN Client) muss auf Ihrem PC/Smartphone installiert sein.
- 2. Stellen Sie von Ihrem PC/Smartphone mit den OpenVPN-Zugangsdaten des mdex Leitstellentunnels eine Verbindung zu Ihrem mdex VPN her.

**Bitte beachten Sie folgende Hinweise zum mdex Leitstellentunnel** 

- Mit den OpenVPN-Zugangsdaten des mdex Leitstellentunnel darf zeitgleich nur ein PC/Smartphone eine Verbindung herstellen.
- Bei gleichzeitiger Verwendung der OpenVPN-Zugangsdaten auf mehreren PCs/Smartphones wird die OpenVPN-Verbindung regelmäßig alle paar Sekunden unterbrochen.
- Wenn der Fernzugriff von mehreren PCs/Smartphones gleichzeitig erfolgen soll, benötigt jeder PC, bzw. jedes Smartphone seinen eigenen mdex Leitstellentunnel mit eigenen Zugangsdaten.
- 3. Nun können Sie von Ihrem PC/Smartphone die angeschlossenen Endgeräte 1-13 mit der jeweiligen mdex fixed.IP+ Adresse direkt erreichen und alle Ports und Protokolle übertragen.
  - (i) Die mdex fixed.IP+ Adressen der Endgeräte und die Router LAN IP des Mobilfunkrouters finden Sie auf dem beiliegenden Label, dem Konfigurations-Beileger oder im Management Portal laut Kapitel 1.2 mobile.LAN IP-Adressen (Seite 4).

## 4.2 Fernzugriff auf die Endgeräte per web.direct

Per mdex web.direct Link können Sie auf gewünschte HTTP/HTTPS-Ports der angeschlossenen Endgeräte zugreifen.

#### Vorgehensweise:

- Loggen Sie sich in das Management Portal ein (https://manager.mdex.de) Ihre Login-Daten (Benutzername & Passwort) wurden Ihnen per E-Mail zugesandt.
- 2. Klicken Sie auf **Zugänge**  $\rightarrow$  **Meine Zugänge**.
- 3. Unter Routing-Zugänge klicken Sie auf den gewünschten mobile. LAN Routing-Zugang.
- 4. Im Reiter Netzwerk erfolgt der Zugriff durch Klick auf das Symbol der Endgeräte 1 bis 13:

| Zugang                 | web.direct | SIM-Karte | Nutzungsübersicht   | Diagnose | Überwachungsereignisse | Auftragshistorie | Asset Infos | Netzwerk |     |
|------------------------|------------|-----------|---------------------|----------|------------------------|------------------|-------------|----------|-----|
| C 🔁 📼                  |            |           |                     |          |                        |                  |             |          |     |
| [                      | Device-ID  |           | Alias               |          | Zugangstyp             | IP Adı           | resse       | web.dir  | ect |
| • (011140)             | 0          | RUT955    | 5 Serial 1112895201 |          | Routing                | 172.25.3.198     |             | 🔇 🖂 🔂    |     |
|                        | 0000       | Networ    | k IP                |          | Netzwerk               | 10.11.87.48      |             | 🔇 🖂 🖨    |     |
| 6011                   | MOM1       | 📕 Router  | LAN IP              |          | Netzwerk               | 10.32.57.48      |             | 🔇 🖂 🖨    |     |
|                        | 5002       | Termin    | al device 01        |          | Netzwerk               | 10.11.87.58      |             | 🔇 🖂 🖨    |     |
| 6011                   | woods      | Termin    | al device 02        |          | Netzwerk               | 10.32.57.51      |             | 🔇 🖂 🖨    |     |
|                        | 1004       | 📕 Termin  | al device 03        |          | Netzwerk               | 10.11.87.52      |             | 🔇 🖂 🖨    |     |
| 6011                   | 1000       | 📕 Termin  | al device 04        |          | Netzwerk               | 10.32.57.53      |             | 🔇 🖂 🖨    |     |
|                        | 8008       | Termin    | al device 05        |          | Netzwerk               | 10.11.07.54      |             | 🔇 🖂 🖨    |     |
| 001116067<br>001116068 |            | 📕 Termin  | al device 06        |          | C) Zugriff out         | 10.32.57.55      |             | 🔇 🖂 🔒    |     |
|                        |            | 📕 Termin  | al device 07 👝      |          | S) Zugrin aur          |                  |             | 🔇 🖂 🖨    |     |
| 6011                   | 1004       | 📕 Termin  | al device 08        | Endge    | erat 1 DIS 13          | 10.32.57.57      |             | 🔇 🖂 🖨    |     |
| -                      | 070        | Termin    | al device 09        |          | Netzwerk               | 10.11.87.58      |             | 🔇 🖂 🖨    |     |
|                        | 60/1       | Termin    | al device 10        |          | Netzwerk               | 10.32.57.58      |             | 🔇 🖂 🖨    |     |
|                        | 80073      | 📕 Termin  | al device 11        |          | Netzwerk               | 10.11.87.68      |             | 🔇 🖂 🖨    |     |
| -011                   | w0/73      | Termin    | al device 12        |          | Netzwerk               | 10.32.57.51      |             | 🔇 🖂 🖨    |     |
|                        | 10074      | Termin    | al device 13        |          | Netzwerk               | 10.11.87.62      |             | 🔇 🖂 🖨    |     |
| -0111                  | 100        | Broadca   | ast IP              |          | Netzwerk               | 10.32.57.63      |             |          |     |

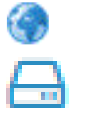

Zugriff auf HTTP Port 80 des jeweiligen Endgeräts.

Zugriff auf HTTP Port 8080 des jeweiligen Endgeräts.

Zugriff auf HTTPS Port 4444 des jeweiligen Endgeräts

(i) Zur Anpassung oder Ergänzung weiterer HTTP/HTTPS web.direct Zugriffe klicken Sie im Management Portal im Reiter **web.direct** auf den Button Links konfigurieren.

Weitere Informationen zur Verwendung und Einrichtung des web.direct finden Sie unter https://wiki.mdex.de/Support/DOCAnleitungWebDirect.

(Groß-Kleinschreibung beim Link beachten!)

## **4.3 Fernzugriff zum Router per Leitstellentunnel**

Wenn Sie auf einem PC/Smartphone einen mdex Leitstellentunnel verwenden, können Sie aus der Ferne mit einem Webbrowser auf die Weboberfläche des Mobilfunkrouters über HTTPS Port 4444 zugreifen. Der Mobilfunkrouter muss dazu eine Verbindung zu Ihrem mdex VPN hergestellt haben.

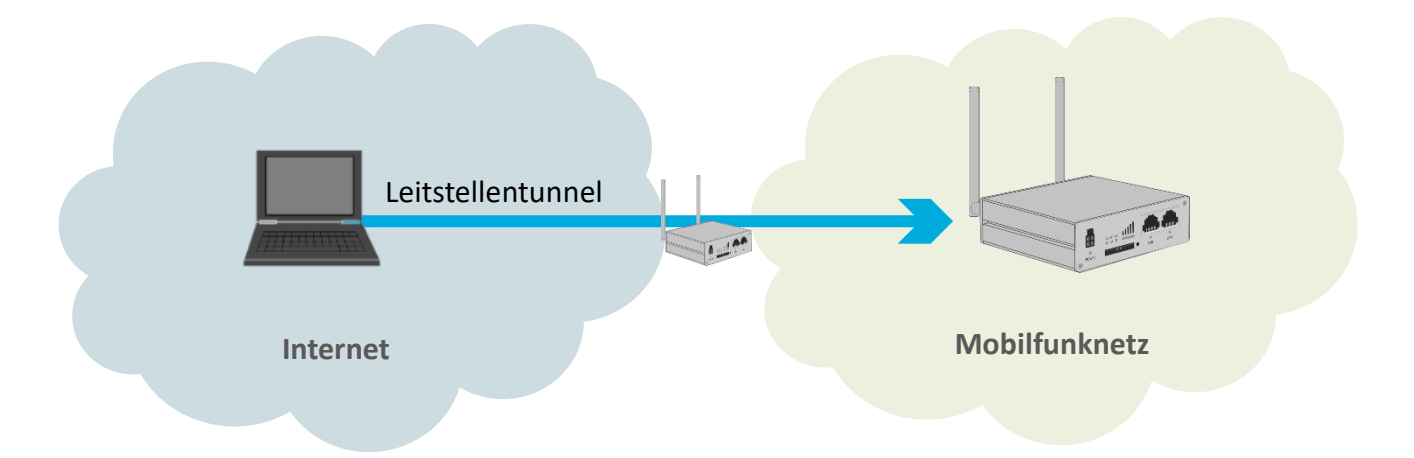

#### Vorgehensweise:

- 1. Der mdex Leitstellentunnel (OpenVPN GUI) muss auf Ihrem PC/Smartphone installiert sein.
- 2. Stellen Sie von Ihrem PC/Smartphone mit den OpenVPN-Zugangsdaten des mdex Leitstellentunnels eine Verbindung zu Ihrem mdex VPN her.

#### **Bitte beachten Sie folgende Hinweise zum mdex Leitstellentunnel**

- Mit den OpenVPN-Zugangsdaten des mdex Leitstellentunnel darf zeitgleich nur ein PC/Smartphone eine Verbindung herstellen.
- Bei gleichzeitiger Verwendung der OpenVPN-Zugangsdaten auf mehreren PCs/Smartphones wird die OpenVPN-Verbindung regelmäßig alle paar Sekunden unterbrochen.
- Wenn der Fernzugriff von mehreren PCs/Smartphones gleichzeitig erfolgen soll, benötigt jeder PC, bzw. jedes Smartphone seinen eigenen mdex Leitstellentunnel mit eigenen Zugangsdaten.
- 3. Geben Sie in einem Webbrowser die URL in folgendem Format ein: https://RouterLAN-IP:4444 (Beispiel: https://10.1.2.3:4444)
  - (i) Die Router LAN IP finden Sie auf dem Label des Mobilfunkrouters, dem Konfigurations-Beileger und kann im mdex Management Portal (mCOP) laut Kapitel 1.2 mobile.LAN IP-Adressen (Seite 4) ausgelesenen werden.
- 4. Loggen Sie sich im Mobilfunkrouter ein:

Username: admin

Password: siehe Zusatz-Label, Konfigurations-Beileger oder Hinweis nächste Seite

i Im Mobilfunkrouter ist ein individuelles Login-Passwort voreingestellt, welches Sie auf dem Konfigurations-Beileger und im **mdex Management Portal** beim Routing-Zugang in den **Asset-Infos** finden:

| 🔄 🔁 🖻 |                              |    |      |            |                        |
|-------|------------------------------|----|------|------------|------------------------|
| Nr.   | \$ Name                      | \$ | Wert | \$         | Тур                    |
| 1     | Router/Configuration-Version | ۲  | ·    | Router     | /Configuration-Versior |
| 2     | Router/Firmware-Version      |    | [    | Router     | /Firmware-Version      |
| 3     | Router/IMEI                  |    | ٤    | IMEI       |                        |
| 4     | Router/LAN/MAC               |    |      | MAC-A      | dresse                 |
| 5     | Router/Remote-Access         |    |      |            | ess                    |
| 6     | Router/root-Password         | ٣  |      | Login-Pass | SWOIT and              |
| 7     | Router/Serialnumber          |    |      |            | r                      |

## **4.4 Fernzugriff zum Router per mdex web.direct**

Sie können die Weboberfläche (WebUI) des Mobilfunkrouters per mdex web.direct im Management Portal erreichen. Der Mobilfunkrouter muss eine aktive Verbindung zu mdex hergestellt haben.

#### Vorgehensweise:

- 1. Loggen Sie sich in das **Management Portal** ein (https://manager.mdex.de). Ihre Login-Daten (Benutzername & Passwort) wurden Ihnen per E-Mail zugesandt.
- 2. Klicken Sie auf **Zugänge**  $\rightarrow$  **Meine Zugänge**.
- 3. Unter Routing-Zugänge klicken Sie auf den gewünschten mobile. LAN Routing-Zugang.
- 4. Im Reiter Netzwerk erfolgt der Zugriff bei der Router LAN IP durch Klick auf

|   | Zugang     | web.direct | SIM-Karte | Nutzungsübersicht        | Diagnose | Überwa | achungsereig | jnisse Ai          | uftragshistorie        | Asset Infos | Netzwerk   |
|---|------------|------------|-----------|--------------------------|----------|--------|--------------|--------------------|------------------------|-------------|------------|
|   |            |            |           |                          |          |        |              |                    |                        |             |            |
|   | [          | Device-ID  |           | Alias                    |          |        | Zugangstyp   |                    | IP Adresse             |             | web.direct |
|   | × (0111601 | 101140010  |           | RUT955 Serial 1112895201 |          |        | Routing      |                    | 172.15.3.198           |             | 🚱 🖴 🖴      |
|   |            |            | Netwo     | Network IP               |          |        | Netzwerk     | Formz              |                        | ~           |            |
| 0 | outer LA   | AN IP      | Route     | Router LAN IP            |          |        | Netzwerk     | Mahilf             | ugiii zui<br>Iupkroute |             |            |
| r |            | 0000       | 📕 Termi   | Terminal device 01       |          |        | Netzwerk     | k WODIIIUIIKIOULEI |                        | ÷1          | 🔇 🖂 🖨      |

5. Loggen Sie sich im Mobilfunkrouter ein:

Username: admin Password: siehe Zusatz-Label, Konfigurations-Beileger oder Hinweis oben

## 5 Anhang

## 5.1 Eigene SIM-Karte verwenden

Zum Einsetzen einer eigenen SIM-Karte im Mobilfunkrouter befolgen Sie die nachfolgenden Schritte

1. Zum Öffnen des SIM-Karten Einschubs drücken Sie mit der SIM-Einschub-Nadel (oder einem anderen spitzen Gegenstand) kräftig auf den Taster rechts neben dem SIM-Karten Einschub und ziehen Sie den SIM-Einschub heraus.

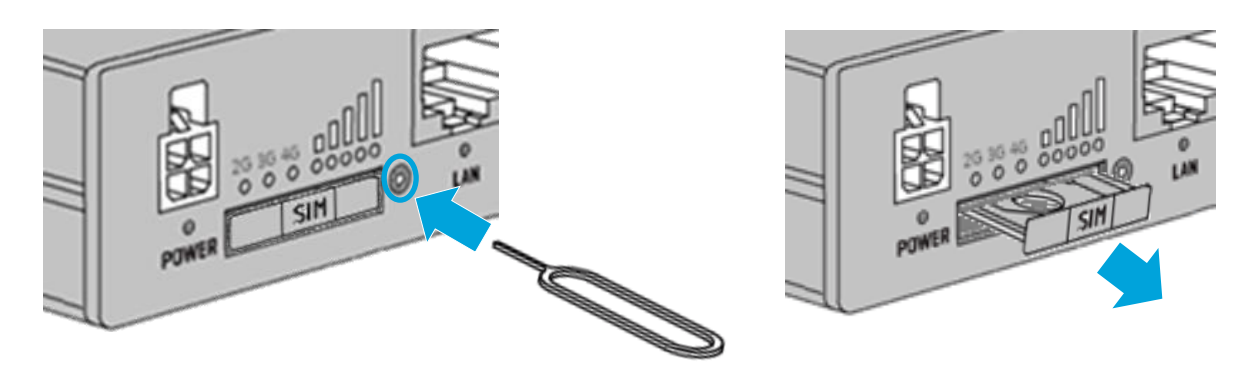

2. Legen Sie die SIM-Karte laut der Markierung in den SIM-Karten Einschub ein.

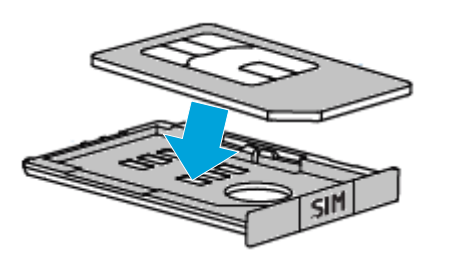

 Es werden SIM-Karten mit der Formgröße 2FF unterstützt.
 Länge: 25 mm
 Breite: 15 mm
 15 mm

Für den Einsatz einer Nano/Micro SIM-Karte ist ein handelsüblicher SIM-Adapter erforderlich.

3. Schieben Sie den SIM-Karten Einschub zurück in den Router und drücken ihn fest an.

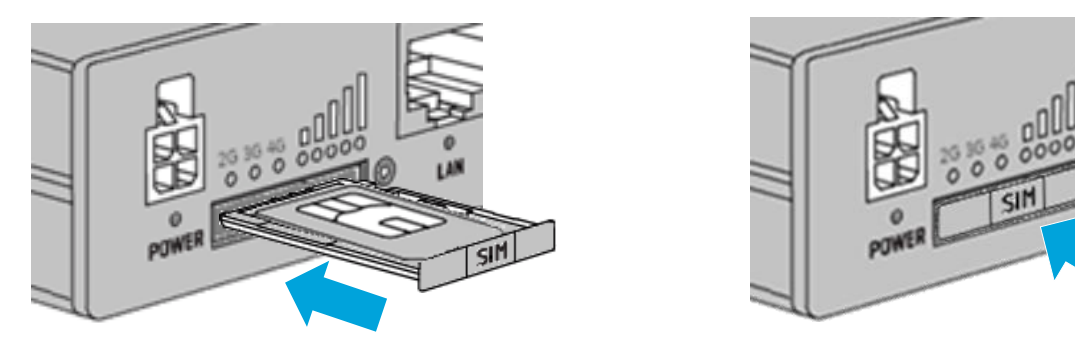

 Loggen Sie sich im Mobilfunkrouter ein, stellen unter Network → Mobile den APN auf "Custom" und geben die SIM-Zugangsdaten (APN, Username, Password) laut den Vorgaben Ihres SIM-Karten Providers ein. Sollte die SIM-Karte einen PIN-Schutz haben, muss die PIN ebenfalls eingestellt werden. Weitere Infos siehe Kapitel 1.4 Router-Konfiguration anpassen (Seite 6).

## **5.2** Eigenen Internetanschluss verwenden (z.B. DSL)

Der OpenVPN-Verbindungsaufbau vom Mobilfunkrouter zu Ihrem mdex VPN kann alternativ über die WAN-Buchse über einen vorhandenen Internetanschluss (z.B. DSL-Router) erfolgen.

Unter **Network** → **Failover** müssen die gewünschten Interfaces aktiviert werden. Dann schaltet der Mobilfunkrouter bei Ausfall der WAN-Internetverbindung, z.B. bei einer DSL-Störung, automatisch zur Mobilfunkverbindung um (SIM1: mob1s1a1 | SIM2: mob1s2a1). Sobald die WAN-Internetverbindung wieder verfügbar ist, schaltet der Router automatisch wieder zurück zur WAN-Verbindung.

#### **Beispiel:**

1. Der Mobilfunkrouter prüft die Verbindungswege und baut seine OpenVPN-Verbindung zum mdex VPN primär über die externe Internetverbindung (z.B. DSL-Router) auf:

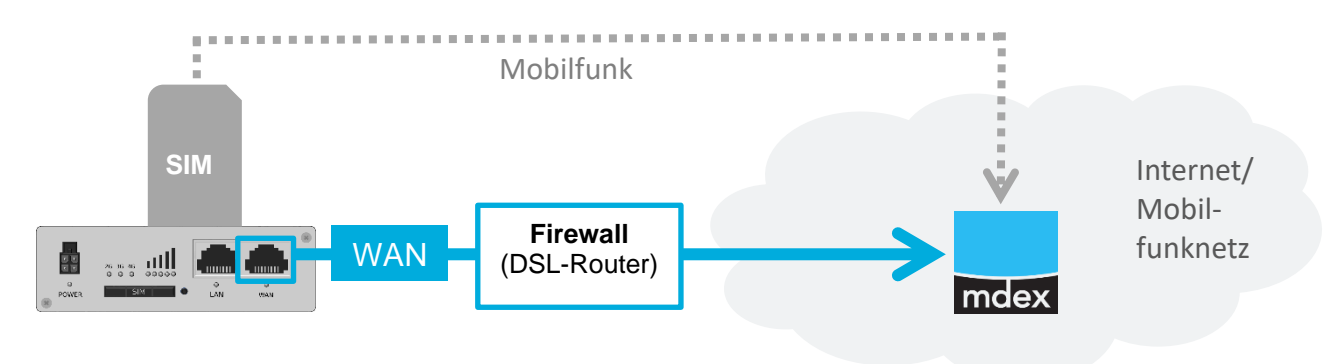

 Wenn die WAN-Internetverbindung vom Router als getrennt erkannt wird (z.B. aufgrund einer DSL-Störung), wird automatisch zur Mobilfunkverbindung über die installierte SIM-Karte umgeschaltet:

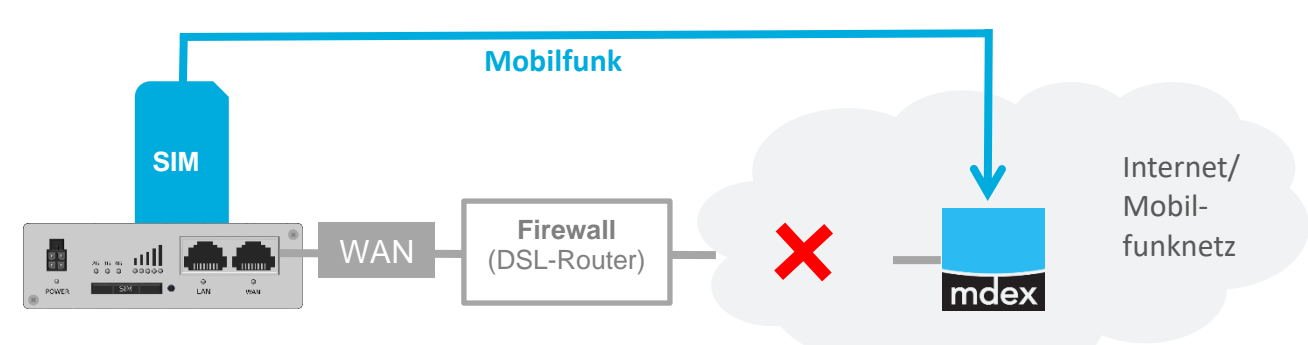

3. Sobald die WAN-Internetverbindung wieder verfügbar ist, schaltet der Router automatisch wieder zurück zur WAN-Verbindung.

Bei Umschaltung der Verbindung "WAN→Mobile" oder "Mobile→WAN" kann es einige Minuten dauern, bis die OpenVPN-Verbindung als getrennt erkannt und neu aufgebaut wurde. Erst dann sind die Geräte auch wieder aus der Ferne erreichbar.

## **5.3 Eigene LAN IP-Adressen verwenden (1:1 NAT)**

Wenn die Endgeräte anstelle der von mdex zugewiesenen fixed.IP+ Adressen eigene LAN IP-Adressen verwenden sollen (z.B. 192.168.1.xxx), kann im Mobilfunkrouter ein Network Address Translation (NAT) eingestellt werden. Dann sind die Endgeräte mit der jeweiligen mdex fixed.IP+ Adresse aus der Ferne erreichbar, obwohl diese eigene LAN-IP-Adressen verwenden. Das verwendete Datenübertragungsprotokoll muss in dem Fall ,NAT' unterstützen.

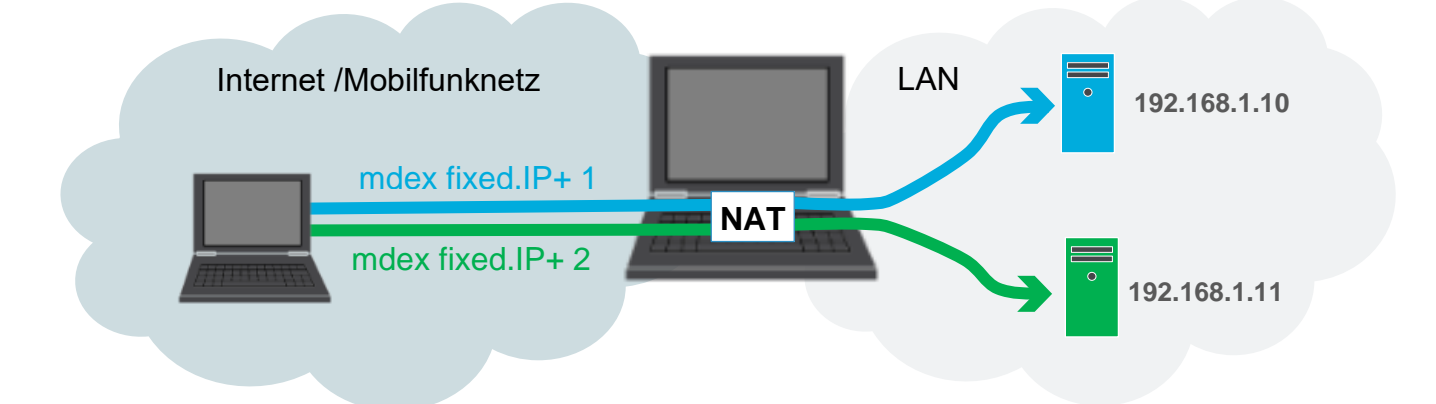

#### Vorgehensweise:

1. Unter **Network → LAN** die LAN-Einstellungen des Mobilfunkrouters anpassen:

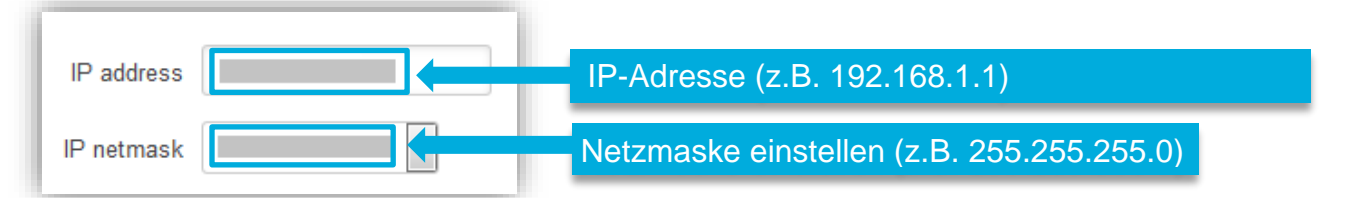

- Unter Network → LAN den DHCP-Server entweder deaktivieren (DHCP= Disable) oder den IP-Adressbereich der zugewiesenen IP-Adressen mit Start IP und Limit anpassen.
- Unter Network → Firewall bei Custom Rules f
  ür jedes aus der Ferne erreichbare Endger
  ät folgende NAT-Regel einf
  ügen.

```
#!/bin/bash
iptables -t nat -A PREROUTING -d fixedIP -j DNAT --to-destination LANIP
iptables -t nat -I POSTROUTING -s LANIP -o tun0 -j SNAT --to-source fixedIP
```

- Die Einträge fixedIP und LANIP durch die realen IP-Adressen ersetzen: fixedIP → mdex fixed.IP+ (z.B. 10.1.2.3) LANIP → LAN IP-Adresse des Endgeräts (z.B. 192.168.1.10)
- (i) Im mdex Support-Wiki https://wiki.mdex.de können Sie aus der FAQ "Wie kann ich ein 1:1 NAT einrichten, um meine lokalen IP-Adressen zu verwenden?" die erforderlichen NAT-Regeln als Vorlage kopieren.
- 4. Die eingestellten Regeln mit Klick auf Save speichern und zur Aktivierung ein Reboot des Mobilfunkrouters ausführen. Die jeweiligen Endgeräte haben nun eigene LAN-IP-Adressen und sind aus der Ferne mit der zugeordneten mdex fixed.IP+ erreichbar.

## **5.4 Konfiguration sichern / wiederherstellen (Backup)**

Unter **System**  $\rightarrow$  **Maintenance**  $\rightarrow$  **Backup** stehen folgende Optionen zur Verfügung:

#### CREATE DEFAULT CONFIGURATION

Wenn eine Router-Konfiguration gespeichert wurde, wird bei "created" das Datum und die Uhrzeit der letzten Sicherung angezeigt. Die von mdex vorgenommene Konfiguration (Auslieferungszustand) wird hier gespeichert. Mit "CREATE" kann der aktuelle Konfigurationstand gespeichert werden.

#### **RESTORE DEFAULT SETTINGS:**

Restore to factory<br/>defaultsDer Router wird auf Teltonika Werkeinstellung zurückgesetzt und verliert die<br/>mdex Vorkonfiguration! (Oder RESET 12-20 Sek. gedrückt halten.)Restore to user's<br/>defaultsDer unter CREATE DEFAULT CONFIGURATION gespeichert Stand wird<br/>wieder hergestellt. (Oder RESET für 6-10 Sekunden gedrückt halten)

Bei **Backup CONFIGURATION** auf den Button Download klicken. Die Konfigurationsdatei *backup-Teltonika-RUT...tar.gz* wird generiert und zum Download angeboten.

Unter **Restore Configuration** mit Durchsuchen... die Backup-Datei *backup-Teltonika-RUT...tar.gz* von Ihrem PC auswählen und durch Klick auf den Button Upload archive in den Router laden.

## **5.5 Weitere Mobilfunkrouter-Einstellungen**

Für weitere Funktionen und Einstellungen des Mobilfunkrouters (z.B. WiFi, Mobilfunkeinstellungen, SMS-Utilities, usw.) verwenden Sie bitte die Teltonika Dokumentation. Auf der Rückseite befinden sich QR-Qodes bzw. Links zu den Mobilfunkrouter Anleitungen.

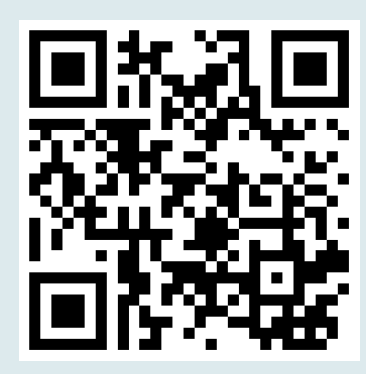

## Anleitungen RUT-Serie

Weitere Anleitungen und Informationen zur Teltonika RUT-Serie stehen unter dem QR-Code oder nachfolgenden Link bereit:

## www.mdex.de/RUT-Anleitungen

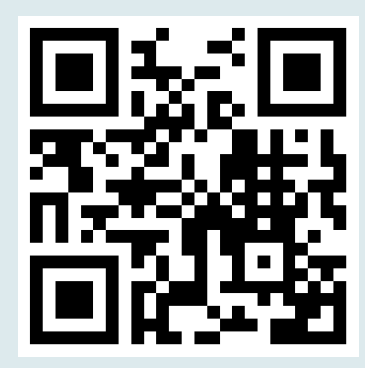

## Manuals RUT-Series

Other available manuals and informations for the Teltonika RUT-Series can be found at the QR code or following link:

## www.mdex.de/RUT-Manuals

Weitere Support-Informationen zu sämtlichen mdex Produkten finden Sie unter wiki.mdex.de.